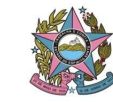

## 01 – ABRINDO PROCESSO DE PLANTÃO NO SISTEMA SEI, CONFORME ATO NORMATIVO CONJUNTO N. 016/2023

#### Segue procedimentos:

- 1- Entrar no Sistema SEI.
- 2- Na tela inicial, clicar em INICIAR PROCESSO, conforme indicado abaixo.

| A Zo                   | • | Controle                              | de Processos               |               |  |
|------------------------|---|---------------------------------------|----------------------------|---------------|--|
| Contre de Processos    |   | CONTRACTOR DESCRIPTION                |                            |               |  |
| niciar Processo        |   |                                       | 🛤 📶 🖬 💸 🛝 🛋 🥒              |               |  |
| Retorno Programado     |   |                                       |                            |               |  |
| <sup>v</sup> esquisa   |   |                                       |                            |               |  |
| ase de Conhecimento    |   | Ver processos a                       | atribuídos a mim Ver por r | marcadores    |  |
| extos Padrão           |   |                                       |                            |               |  |
| lodelos Favoritos      |   |                                       |                            | 62 registros: |  |
| locos de Assinatura    |   |                                       | Recebidos                  |               |  |
| locos de Reunião       |   |                                       | 201100170949               | (czmeirelles) |  |
| locos Internos         |   |                                       | 7003792-77 2019 8 08 0000  |               |  |
| ontatos                |   |                                       | 7000446 21 2019 8 08 0000  | (melima)      |  |
| rocessos Sobrestados   |   |                                       | 7000440-21.2019.0.00.0000  | (Insimia)     |  |
| companhamento Especial |   |                                       | 7003243-37.2019.8.08.0000  |               |  |
| larcadores             |   |                                       | 7000283-75.2018.8.08.0000  |               |  |
| ontos de Controle      |   | · · · · · · · · · · · · · · · · · · · | 7002689-35.2019.8.08.0000  | (mslima)      |  |
| statísticas            | • | 📖 🍼                                   | 7003055-74.2019.8.08.0000  | (mslima)      |  |
| Grupos                 | • | 🔟 🛛 😓 🏉                               | 7003082-91.2018.8.08.0000  | (mslima)      |  |

 3- Na próxima tela, escolha o Tipo do Processo: Atividades Forenses: Autuação de Processo (clicar no sinal + para abrir todos os tipos de processos existentes)

> \* para facilitar pode colocar no campo de busca a palavra "autua" que só aparecerá na pesquisa a opção específica de processo a ser utilizada

| eno produção                                                                                                    |                                                                           | Para s |
|----------------------------------------------------------------------------------------------------|---------------------------------------------------------------------------|--------|
| Controle de Processos<br>iniciar Processos<br>Retorno Programado<br>Pesquisa<br>Base de Conhecimento<br>Textos Padrão<br>Modelos Favoritos<br>Biocos de Assinatura<br>Biocos de Reunião<br>Biocos de Reunião<br>Biocos Internos<br>Contatos<br>Processos Sobrestados<br>Acompanhamento Especial<br>Marcadores<br>Pontos de Controle<br>Estatísticas | Iniciar Processo<br>autua<br>Atividades Forenses: Autuação de<br>Processo | 1      |

Acesse as lojas App Store ou Google Play e instale o

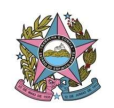

4- Após a escolha do tipo de processo, automaticamente abrirá tela idêntica à tela abaixo, devendo os campos serem preenchidos pelo servidor plantonista:

| PODER JUDICIÁRIO DO ESTADO DO ESPÍRITO SANTO - PJES                                                                                                    |                                           |            |                           |                 |           |
|----------------------------------------------------------------------------------------------------|-------------------------------------------|------------|---------------------------|-----------------|-----------|
| Sei. Produção                                                                                                    |                                           |            | Para saber+ Menu Pesquisa | SECR-JUDICIARIA | × 💷 🛚 🕯 , |
| Controle de Processos                                                                                                    | Iniciar Processo                          |            |                           |                 |           |
| Iniciar Processo                                                                                                    |                                           |            |                           |                 |           |
| Retorno Programado                                                                                                    |                                           |            |                           |                 | Salvar    |
| Pesquisa                                                                                                    | Protocolo                                 |            |                           |                 | -         |
| Base de Conhecimento                                                                                                    |                                           |            |                           |                 |           |
| Textos Padrão                                                                                                    | Automático                                |            |                           |                 |           |
| Modelos Favoritos                                                                                                    | Informado                                 |            |                           |                 |           |
| Blocos de Assinatura                                                                                                    | Tipo do Processo:                         |            |                           |                 |           |
| Blocos de Reunião                                                                                                    | Atividades Forenses: Autuação de Processo |            |                           |                 | ~         |
| Blocos Internos                                                                                                    |                                           |            |                           |                 |           |
| Contatos                                                                                                    | Especincação.                             |            |                           |                 |           |
| Processos Sobrestados                                                                                                    |                                           |            |                           |                 |           |
| Acompanhamento Especial                                                                                                    | Classificação por Ass <u>u</u> ntos:      |            |                           |                 |           |
| Marcadores                                                                                                    |                                           |            |                           |                 |           |
| Pontos de Controle                                                                                                    | 09.02.04.01 - Autuação de processo        |            |                           |                 | A 2X      |
| Estatísticas +                                                                                                    |                                           |            |                           |                 | 8.4       |
| Grupos                                                                                                    |                                           |            |                           |                 | *         |
|                                                                                                    | Interessados:                             |            |                           |                 |           |
|                                                                                                    |                                           |            |                           |                 |           |
| Acesse as lojas App Store ou Google Play e instale o                                                                                                    |                                           |            |                           |                 | 🔺 🖉 📓 🗙   |
| apicativo do SEI: no seu celulal.                                                                                                    |                                           |            |                           |                 | 18 🧇      |
| Abra o aplicativo do SEI! e faça a leitura do código                                                                                                    |                                           |            |                           |                 | *         |
| abaixo para sincroniza-io com sua conta.                                                                                                    | Observações desta unidade:                |            |                           |                 |           |
| <b>1</b> 1246383101                                                                                                    |                                           |            |                           |                 |           |
|                                                                                                    |                                           |            |                           |                 | 1         |
|                                                                                                    |                                           |            |                           |                 |           |
|                                                                                                    | Nivel de Acesso                           |            |                           |                 |           |
| Eliteration and the second second s | Rivel de Acesso                           |            |                           |                 |           |
|                                                                                                    | Sigiloso                                  | ○ Restrito | O Pública                 |                 |           |
|                                                                                                    |                                           | 0          | 0.000                     |                 |           |

5- Marcar no campo Protocolo:

**5.1- Informado:** quando já existente processo em tramitação, quando deverá ser informado o número já existente, sem pontos ou traços ou qualquer outro caractere que não seja numérico; ou

**5.2- Automático:** quando referente a processo novo, sendo gerado automaticamente número novo pelo próprio sistema SEI.

**5.3-** na Data de Autuação: informar **o dia** em que recebeu o processo no plantão judiciário

- 6- No campo Especificação: informar a classe processual.
- 7- Em Classificação por Assuntos: já estará preenchido de forma automática:
   "09.02.04.01 Autuação de processo", não sendo necessário alterar
- 8- No campo **Interessados**, informar o nome de todas as **partes/interessados** do procedimento.

\* Após digitar o nome completo no campo de busca, tecle "ENTER", e possivelmente aparecerá a mensagem de que o nome é inexistente, e se deseja incluir.

Selecione SIM para responder esta pergunta e o nome aparecerá baixo na caixa de interessado. Repita a operação para quantas forem as pessoas interessadas.

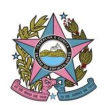

| PODER JUDICIÁRIO DO ESTADO DO ESPÍRITO SAN | ITO - PJES | -                |                      | Nome inexistente. Deseja incluir? |            |    |
|--------------------------------------------|------------|------------------|----------------------|-----------------------------------|------------|----|
| Controle de Processos<br>Iniciar Processo  | Ir         | iciar Pro        | cesso                |                                   | OK Cancela | ar |
| Retorno Programado                         |            |                  |                      |                                   |            |    |
| Pesquisa                                   | Ē          | Protocolo        | ]                    |                                   |            |    |
| Base de Conhecimento                       |            |                  |                      |                                   |            |    |
| Textos Padrão                              |            | 🔘 Au             | utomático            |                                   |            |    |
| Modelos Favoritos                          |            | O Inf            | formado              |                                   |            |    |
| Blocos de Assinatura                       | Ti         | o do Processo    | <b>)</b> '           |                                   |            |    |
| Blocos de Reunião                          | A          | vidades Forens   | ses: Autuação de Pro | 0Cess0                            |            |    |
| Blocos Internos                            |            | 10.0             |                      |                                   |            |    |
| Contatos                                   |            | ecificação:      |                      |                                   |            |    |
| Processos Sobrestados                      |            |                  |                      |                                   |            |    |
| Acompanhamento Especial                    | CI         | ssificação por   | r Ass <u>u</u> ntos: |                                   |            |    |
| Marcadores                                 |            |                  |                      |                                   |            |    |
| Pontos de Controle                         | 0          | .02.04.01 - Autu | uação de processo    |                                   |            |    |
| Estatísticas                               | •          |                  |                      |                                   |            |    |
| Grupos                                     | Þ          |                  |                      |                                   |            |    |
|                                            | Int        | ressados:        |                      |                                   |            |    |
|                                            | fu         | ano de tal       | र                    |                                   |            |    |

- 9- No campo Observações desta Unidade: informar os dados que o servidor julga importante ficar registrado para controle interno do processo, pois este campo não fica visível para outras unidades.
- 10- Em **nível de acesso** marcar, via de regra, **Público.** Mas quando se tratar de processo em segredo de justiça marcar **Restrito**, indicando o motivo.
- 11- Depois de todos os campos preenchidos, clicar em **Salvar.**

| Sei. Produção                                                                                    |                                           | Para saber+ Menu Pesquisa | SECR-JUDICIARIA 🗸 🗮 🕅 | 8   |
|--------------------------------------------------------------------------------------------------|-------------------------------------------|---------------------------|-----------------------|-----|
| Controle de Processos                                                                            | Iniciar Processo                          |                           |                       |     |
| Iniciar Processo                                                                                 |                                           |                           |                       |     |
| Retorno Programado                                                                               |                                           |                           | Sa                    | war |
| Pesquisa                                                                                         | Protocolo                                 |                           |                       |     |
| Base de Conhecimento                                                                             |                                           |                           |                       |     |
| Textos Padrão                                                                                    | O Automático Número:                      | Data de Autuação:         |                       |     |
| Modelos Favoritos                                                                                | Informado 00015324520238080024            | 22/12/2023                |                       |     |
| Blocos de Assinatura                                                                             | Tipo do Processo:                         |                           |                       |     |
| Blocos de Reunião                                                                                | Atividades Forenses: Autuação de Processo |                           | ~                     |     |
| Blocos Internos                                                                                  | Especificação                             |                           |                       |     |
| Contatos                                                                                         | Habeas Corpus                             |                           |                       |     |
| Processos Sobrestados                                                                            |                                           |                           |                       |     |
| Acompanhamento Especial                                                                          | Classificação por Ass <u>u</u> ntos:      |                           |                       |     |
| Marcadores                                                                                       | 00.02.04.01 Autureão de exercicio         |                           | 0.4                   |     |
| Pontos de Controle                                                                               | 05.02.04.01 - Autuação de processo        |                           | A 200                 |     |
| Estatísticas 🕨                                                                                   |                                           |                           |                       |     |
| Grupos                                                                                           |                                           |                           | •                     |     |
|                                                                                                  | Interessados:                             |                           |                       |     |
|                                                                                                  |                                           |                           |                       |     |
| Acesse as lojas App Store ou Google                                                              | fulano de tal                             |                           | 🔺 🖉 🛃 🗙               | £   |
| apricativo do Sci: no seu ceruiai.                                                               |                                           |                           | 18 <del>4</del>       |     |
| Abra o aplicativo do SEI! e faça a leitura do codigo<br>abaixo para sincronizá-lo com sua conta. |                                           |                           | *                     |     |
|                                                                                                  | Observações desta unidade:                |                           |                       |     |
|                                                                                                  |                                           |                           |                       |     |
|                                                                                                  |                                           |                           | 1.                    |     |
|                                                                                                  |                                           |                           |                       |     |
|                                                                                                  | Nível de Acesso                           |                           |                       |     |
|                                                                                                  |                                           |                           |                       |     |
|                                                                                                  | Sigiloso O Restrito                       | Público                   |                       |     |
|                                                                                                  | L                                         |                           |                       |     |

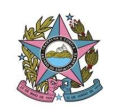

Uma vez criado o processo (autuado), é necessário, agora, juntarmos os seus documentos. Procedimento este que veremos a seguir.

### 02 – INCLUINDO OS DOCUMENTOS NECESSÁRIOS

Após a autuação do processo, será necessária a juntada da certidão de recebimento.

#### a) Juntando a Certidão

- 1- LOCALIZAR O PROCESSO PARA O QUAL DESEJA A INCLUSÃO DE DOCUMENTO NO PAINEL DE CONTROLE DA UNIDADE
- 2- Clicar sobre o número do processo, quando aparecerá, à direita, o ícone Incluir Documento, o qual deverá ser selecionado

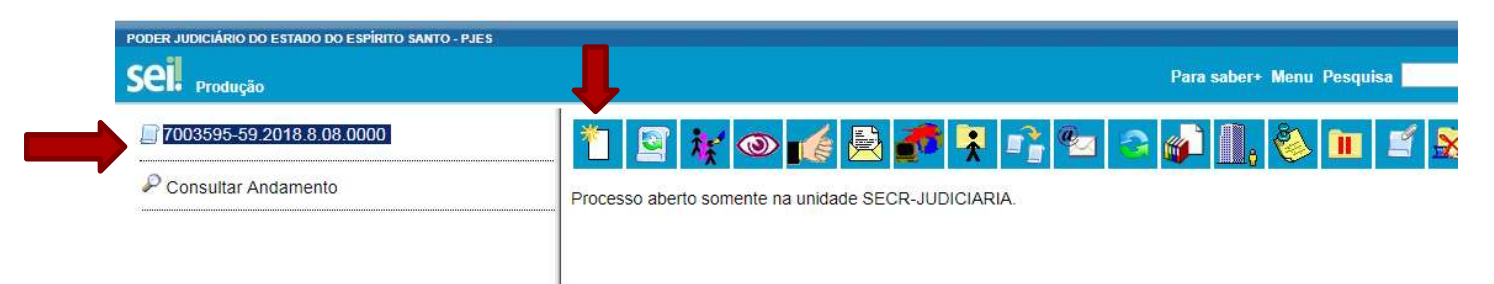

3- Na próxima tela, de Gerar Documento, deverá ser escolhido o Tipo de Documento que será utilizado, escolher sempre: Certidão Plantão Judiciário - Recesso 2023/2024 (clicar no sinal + para abrir todos os tipos de documentos existentes)

> \* para facilitar pode colocar no campo de busca a palavra "plantão" e então selecionar o documento a ser utilizado conforme figura abaixo

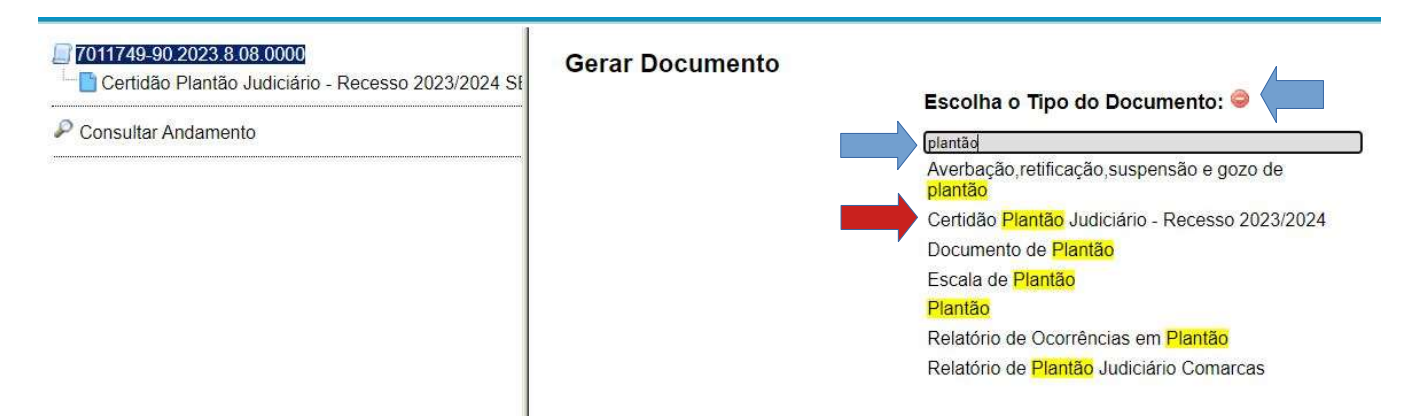

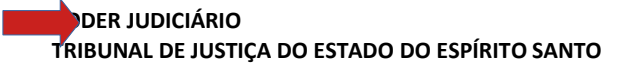

- 4- Automaticamente abrirá a próxima tela que deverá ser preenchida:
  - Descrição do documento "Certidão";
  - Classificação por assunto já vem preenchida

- Observação da unidade: caso haja algum dado importante para a unidade plantonista deixar registrado com efeito de organização interna, pois não é visível para outras unidades

- Nivel de Acesso: marcar Restrito ou Publico, conforme

Gerar Documento

|                                              |                                   |                | <u>C</u> onfirmar Dados <u>Voltar</u> |
|----------------------------------------------|-----------------------------------|----------------|---------------------------------------|
|                                              | Certidão Plantão Judiciário - Rec | esso 2023/2024 |                                       |
| Texto Inicial                                |                                   |                |                                       |
|                                              |                                   |                |                                       |
| O Toxte Padrão                               |                                   |                |                                       |
| Nonhum                                       |                                   |                |                                       |
| Venium                                       |                                   |                |                                       |
| Descrição:                                   |                                   |                |                                       |
|                                              |                                   |                |                                       |
| Classificação por Ass <u>u</u> ntos:         |                                   |                |                                       |
| 09.08.02.03 Plantão durante recorso ference  | 72                                |                | 0 4                                   |
| 05.00.02.03 - Planao dulante lecesso forense |                                   |                |                                       |
|                                              |                                   |                | *                                     |
| 2                                            |                                   |                |                                       |
| Observações desta unidade:                   |                                   |                |                                       |
|                                              |                                   |                |                                       |
|                                              |                                   |                |                                       |
|                                              |                                   |                |                                       |
| Nível de Acesso                              |                                   |                | 1                                     |
| 0.01-11-1                                    |                                   | O Biblis       |                                       |
| U Sigiloso                                   | U Restrito                        | Publico        |                                       |
|                                              |                                   |                |                                       |
|                                              |                                   |                | <u>C</u> onfirmar Dados <u>Voltar</u> |

- 5- Depois de preenchidos os campos, clicar em Confirmar Dados
- 6- Em seguida, abrirá a tela de editor de texto para a complementação da certidão (conforme figura seguir), quando os campos em aberto deverão ser preenchidos pelo servidor, e, caso necessário, efetuar mais algum registro que entender pertinente. Após concluir a redação do documento, clicar em Salvar e depois Assinar

**ATENÇÃO:** conforme decidido com as Secretarias em reunião prévia, os documentos recebidos e que serão salvos na pasta da Secretaria Plantonista no *drive: DRIVES* **COMPARTILHADOS - (PUBLICO)-PLANTAO-JUDICIARIO** (acessado pelo **gmail**) deverão ser acessados através de link **PUBLICO**, ainda que o processo no SEI seja em segredo de justiça (RESTRITO).

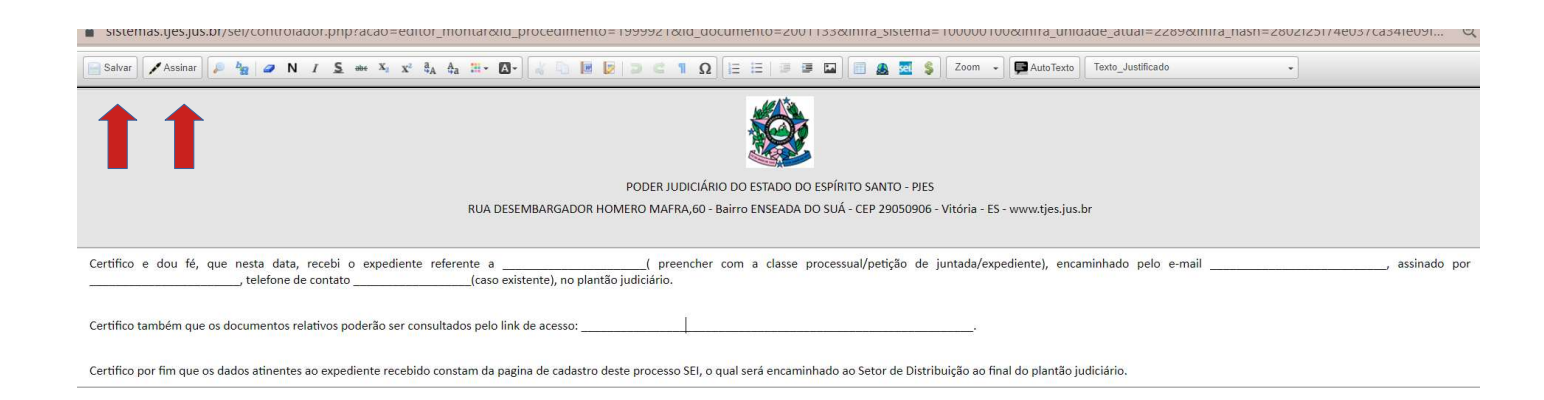

# - Caso seja necessário juntar aos autos um documento externo, adotar os seguintes procedimentos:

Inicialmente, esclarecemos que o SEI apenas aceita a juntada de documentos de fora do sistema no **formato PDF** e no tamanho máximo de **03 Megas.** Portanto, não aceita videos, ou documentos com outras extensões, os quais deverão ser salvos em nuvem.

- 1- Localizar o processo no qual será incluído o documento no Painel de Controle do SEI da Unidade.
- 2- Clicar sobre o número do processo e depois no ícone: Incluir Documento

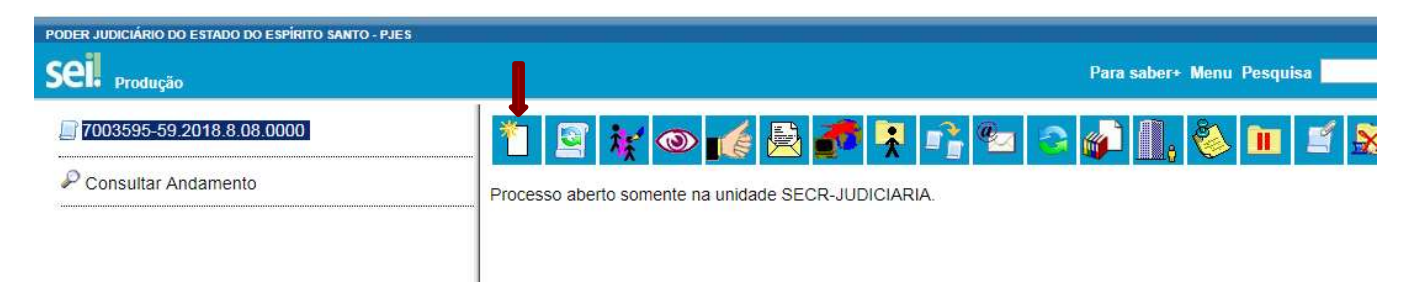

3- Na próxima tela de Gerar Documento, deverá ser escolhido o Tipo de Documento: **Externo** 

| DDER JUDICIÁRIO DO ESTADO DO ESPÍRITO SANTO - PJES |                 | Para saber+ Menu Pesquisa                      |
|----------------------------------------------------|-----------------|------------------------------------------------|
| 7003595-59.2018.8.08.0000                          | Gerar Documento |                                                |
| P Consultar Andamento                              |                 | Escolha o Tipo do Documento: 🎯                 |
|                                                    |                 |                                                |
|                                                    |                 | Externo                                        |
|                                                    |                 | e Encerramento de Exercício                    |
|                                                    |                 | Autorização de Pagamento                       |
|                                                    |                 | Certidão Processo Administrativo OS nº 02/2012 |
|                                                    |                 | Certidão                                       |
|                                                    |                 | Consulta                                       |
|                                                    |                 | Despacho                                       |

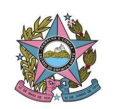

- 4- Automaticamente abrirá a tela de Registrar Documento Externo, onde os dados necessitarão ser preenchidos:
- Tipo de Documento onde deverá ser selecionado a opção adequada;
- Data do documento: data em que está sendo inserido no SEI;
- Número/Nome na árvore: como você quer que apareça no processo sei o documento de forma a ser facilmente identificado sem necessidade de abri-lo;
- Remetente: Interessado;
- Nível de Acesso: RESTRITO OU PUBLICO, conforme o caso
- Anexar arquivo: selecionar o documento onde estiver salvo no computador

| PODER JUDICIÁRIO DO ESTADO DO ESPÍRITO SANTO - PJES |                                                                                                    | Para saber+ Menu Pesquisa | SECR-JUDICIARIA 🔹 📰 🔊 |
|-----------------------------------------------------|----------------------------------------------------------------------------------------------------|---------------------------|-----------------------|
| 7003595-59 2018 8.08.0000<br>Oficio 154 (0183817)   | Registrar Documento Externo                                                                                                    |                           |                       |
| Consultar Andamento                                 | Tipo do Documento:<br>Decisão<br>Número / Nome na Árvore:<br>[AIG - Nomela Fulano de Tal e fixa honorarios<br>Formation (9)<br>Nato-digital<br>© Nato-digital<br>© Digitalizado nesta Unidade<br>Bemetente:<br>ARACRUZ - 1º VARA CIVEL, FAMILIA E DE ORFAOS E SUCESSOE!<br>[Inferessados:<br>Fulano de Tal | Data do Documento:        | Contrast Datas Votar  |
|                                                     | Classificação por Assyntos:                                                                                                    |                           | ♪                     |
| ¢                                                   | [Nivel de Acesso]     Siglioso                                                                                                    | Restrito     Público      |                       |

5- Ao final, clicar em **Confirmar Dados** 

# 3) Remetendo o Processo para outra unidade (Gabinete, Secretaria, Juízo competente....)

Quando for necessário a remessa do processo SEI para outra unidade durante o plantão, basta posicionar o cursor sobre o número do processo que desejar remeter e clicar no ícone **enviar processo, conforme ilustração a seguir.** 

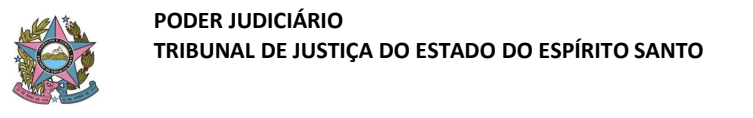

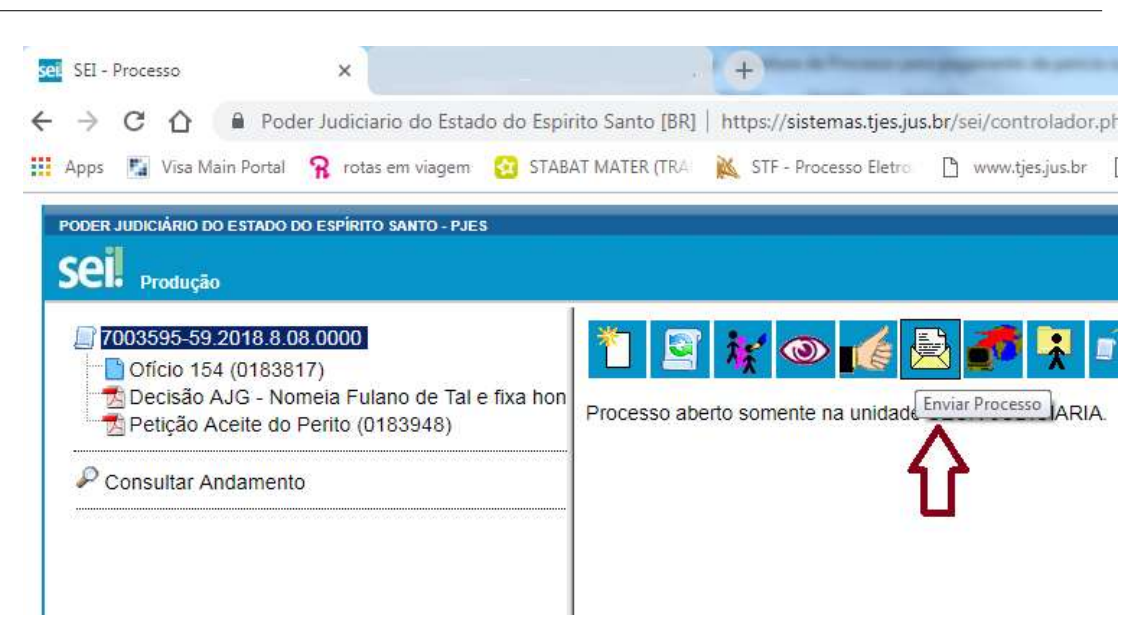

Automaticamente, abrirá a tela de enviar processo, onde deve ser preenchida a Unidade para onde se quer enviar os autos. Selecionar a unidade e clicar em **Enviar** 

Lembramos que o mesmo processo pode ser, concomitantemente, encaminhado para mais de uma unidade destinatária, bastando selecionar quais são essas unidades no campo **Unidades** desta tela.

O processo também pode ser remetido para a unidade de destino, mas permanecer no painel da unidade remetente, caso o usuário entenda importante para seu controle interno, neste caso deve selecionar, logo após preencher o destino, abaixo na tela, a caixa **Manter processo aberto na unidade atual**.

| PODER JUDICIÁRIO DO ESTADO DO ESPÍRITO SANTO - PJES | Para saber+ Menu Pesquisa                                                                                                   | SECR-JUDICIARIA | • 📰 🛚  |
|-----------------------------------------------------|----------------------------------------------------------------------------------------------------|-----------------|--------|
|                                                     | Enviar Processo<br>Processos:<br>7003395-59 2018.8.08.0000 - Secretaria Judiciária: Pagamento de Peritos e Tradutores - AJG | ;               | Enviar |
| ¢                                                   | Unidades:  Secretaria Judiciaria (SECR-JUDICIARIA)  Mostrar unidades por o                                                  | onde tramitou   |        |
|                                                     | Manter processo aberto na unidade atual<br>Remover anotação<br>Enviar e-mail de notificação                                 |                 |        |
|                                                     | Retorno Programado         O Dala certa         Prazo em días                                                               |                 |        |

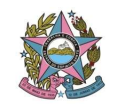

\* Este mesmo procedimento de envio deve ser adotado no caso de remessa do feito para juízo competente, quando o juízo for do próprio Poder Judiciário Estadual.

\*Ao final do plantão judiciário de cada Secretaria, finalizada sua instrução, os processos interpostos em segunda instância deverão ser remetidos no SEI, concomitantemente, para o Setor de Distribuição e para o Conselho da Magistratura.

- **Observação final**: caso seja necessário encaminhar e-mail de algum documento constante do processo SEI para parte interessada ou seu representante, dentro do próprio sistema SEI este envio pode ser realizado, utilizando-se ícone próprio de envio de e-mail constante da barra de tarefa indicado abaixo, quando será possível, inclusive juntar os documentos necessários constantes do processo SEI como anexo.

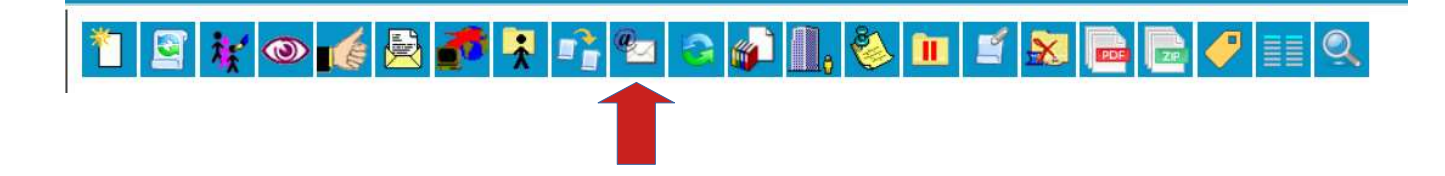